# Một số thao tác cơ bản trong Excel 2007, 2010 *Cập nhật ngày 14/12/2015*

# Đặt mục tiêu > Quan sát > Chọn đối tượng > Chọn việc > Hành động!

## 1.- Quy ước Thuật ngữ và Kí hiệu cơ bản gần như Word

Ô (Cell) Giao của một cột và một hàng. Hàng tiêu đề cột Hàng ngay phía trên của vùng dữ liệu, gồm chữ cái A, B, C, ..., XFD. Côt tiêu đề hàng Côt ngay bên trái của vùng dữ liệu, gồm chữ số tư nhiên 1, 2, 3, ..., 1.048.576. Địa chỉ cột Là một [vài] chữ cái. Là một số tự nhiên. Địa chỉ hàng Đia chỉ ô Ghép tên cột trước với tên hàng. Xuất hiện bên trái thanh Địa chỉ - Công thức. Khi quệt thì địa chỉ này cũng chạy theo, giá trị của ô đó sẽ bị thay đổi. Địa chỉ tương đối Địa chỉ tuyệt đối Địa chỉ được lấy cố định ô, cột hoặc hàng. Dù con trỏ quệt đi đâu cũng không bị thay đổi. Địa chỉ hỗn hợp Chỉ có phần côt hoặc phần hàng là tuyệt đối. Thẻ công thức Formulas, nằm ở thanh thẻ Ribbon. Thẻ dữ liêu Data, nằm ở thanh thẻ Ribbon. Thanh thẻ Sheet Gồm các tên ban đầu của các sheet. Bên trái có các nút chuyển sheet, bên trái là thanh trượt. Nhiều ô liên tiếp thẳng hàng (ngang/doc). Đoan (ô) Các ô nằm trong một hình chữ nhật. Một ô cũng coi nhưmột khối. Khối (ô) Miền/Vùng (ô) Hợp của [một] vài khối ô. Wordsheet, là một trang trong quyển sổ tính. Gọi tắt là Sheet. Trang (tính) Quyển (sổ tính) Workbook gồm tất cả các trang tính, tạo thành một File excel. Text Văn bản Hàm (Function) Khi có đủ đối số thỏa mãn điều kiên thì nó trả lai giá tri mà nó tính sẵn theo công thức xác định. Biểu đồ để biểu diễn dữ liệu bằng đồ thi/hình ảnh theo dõi trực quan. Chart Thiết kế. Design Legenda Chú thích. Một hằng/biến số (đia chỉ ô dữ liệu)/hàm liên kết lại nhờ các phép toán/hàm... Biểu thức

### 2.- Quy ước gõ văn bản gần như Word (khi con trỏ đang hiện)

| Gõ phím Home                       | Về ô đầu dòng (nếu không hiện con trỏ soạn thảo) // Về đầu dòng trong ô (nếu thấy con trỏ).                                                                                                    |
|------------------------------------|----------------------------------------------------------------------------------------------------|
| PageUp/Down                        | Đưa con trỏ về về trang trước/sau khi con trỏ không hiện.                                                                                                    |
| Gõ Alt+Enter                       | Đưa con trỏ xuống dòng trong ô khi con trỏ đang hiện.                                                                                                    |
| Gõ Ctrl+Home                       | Để chuyển lên đầu tài liệu khi con trỏ đang hiện.                                                                                                    |
| Gõ Ctrl+End                        | Để chuyển xuống cuối tài liệu khi con trỏ đang hiện.                                                                                                    |
| Gõ phím Delete                     | Để Xóa văn bản trong ô, trên hàng hay cột đã chọn // Xóa File khỏi Folder đưa vào sọt rác.                                                                                                    |
|                                    | 3 Thao tác chuẩn bị tác động toàn Workbook                                                                                                    |
| Khởi động                          | Nếu thấy Biểu tượng Excel bất kỳ trên Desktop thì kích hoạt ngay.<br>Trái lại: Vào Start > Programs > Microsoft Office > Excel > Send to Desktop >nt                                                                                             |
| Thoát Tài liệu                     | Nháy Close (dấu x nhỏ dưới góc phải trên ở thanh Công cụ).                                                                                                    |
| Thoát khỏi Word                    | Nháy Close (góc phải-trên) ở thanh Công cụ // Chọn menu File > Exit Excl // Gõ Alt+F4.                                                                                                    |
| Ân/hiện Ribbon                     | Gõ Crtl+F1.                                                                                                    |
| Mở 1 thẻ Ribbon                    | Nháy vào cuống thẻ tương ứng.                                                                                                    |
| Đặt lại tiêu chuẩn<br>và định dạng | Vào Control Panel > Regions and Language > Ở Format chọn Vietnamese,<br>và ở Location chọn Vietnam, trừ khi ra nước ngoài phải chọn khác cho phù hợp nhất!                                                                                       |
| Kích hoạt Unikey                   | Tìm file Unikey > Kích hoạt > Nháy nút Mở rộng > Đánh dấu kiểm vào Vietnamese Interface<br>và Khởi dộng cùng Windows, bỏ các dấu kiểm còn lại > Nháy nút Đóng.<br>Chú ý: Nếu thấy ViệtKey cũng có mặt thì phải Đóng nó lại để không bị xung đột. |
| Đặt mã Unicode                     | Nhấp phải nút E hoặc V ở khay Hệ thống > Đánh dấu Unicode dựng sẵn.                                                                                                    |

| Đặt mã TCVN3                    | Nhấp phải nút E hoặc V ở khay Hệ thống > Đánh dấu TCVN3 (ABC).                                                                                                    |
|---------------------------------|----------------------------------------------------------------------------------------------------|
| Đặt kiểu gõ Telex               | Nhấp phải nút E hoặc V ở khay Hệ thống > Chỉ vào Kiểu gõ > Chọn Telex.                                                                                                    |
| Đặt số tài liệu<br>soạn gần đây | Chọn menu File > Excel Options > Advanced > đến mục Display > Nhập số files vào Show this number of Recent Documents >OK.                                                                                                    |
| Tạo tài liệu mới                | Gõ Ctrl+N // Chọn menu File > New > Blank Workbook > Create.                                                                                                    |
| Mở tài liệu cũ                  | Gõ Ctrl+O // Chọn menu File > Open > Tìm trên cây thư mục đến thư mục chứa tài liệu > Open.<br>// Nhìn vào Recent Documents xem có thấy tên File cần mở không rồi kích hoạt nó.                                                                                                    |
| Lưu với mật khẩu                | Chọn menu File > Save As > Tools > General Options > Đặt các mật khẩu (để mở/để sửa),<br>khẳng định > OK.                                                                                                    |
| Đặt chế độ xem<br>tài liệu      | Chọn thẻ View, nhóm Workbook View > Thử các kiểu xem! Bình thường chọn:<br>Chế độ dàn trang in (Print Layout) // Nhóm Zoom > Đặt số phần trăm. Thường đặt 125%.                                                                                                    |
| Đặt các mẫu<br>văn bản          | Chọn thẻ Home, nhóm Styles > Hãy thí nghiệm xem từng mẫu! Thông thường chọn mẫu<br>Normal (Bình thường).                                                                                                    |
| Thiết lập trang in              | Chọn thẻ Pag Layout, nhóm Page Setup > Margin: để thiết lập lề<br>trái/phải/trên/dưới/có gáy không (bao nhiêu cm); Orientations: Chiều giấy;<br>Size: Cỡ giấy, bình thường để A4; Columns: Để chia cột báo; Line Numbers: Để đánh số dòng,<br>Chú ý: Cần chi tiết hơn thì chọn Options phía dưới. |
| Đặt độ dọi<br>(để nhìn cho rõ)  | Chọn thẻ View, nhóm Zoom > Thử các kiểu xem! Bình thường chọn: 125%<br>// Ở Win7 trở lên: Giữ phím Ctrl, vê chuột lên/xuống để xem to lên/nhỏ đi.                                                                                                    |
| Chế độ xem đẹp                  | Chọn thẻ View, nhóm Zoom > One Page để xem bình thường // Page Width.                                                                                                    |
| Chế độ xem 2<br>trang           | Chọn thẻ View, nhóm Zoom > One Page để xem bình thường // Two Pages để xem hai trang liền nhau.                                                                                                    |
| 3                               | Thao tác các Ô, Cột, Hàng, Đoạn, Khối, Miền và Trang                                                                                                    |
| Chọn một [vài] ô                | Quệt (bôi đen) các ô cần chọn.                                                                                                    |
| Chọn khối ô                     | Quệt (bôi đen) vài ô đầu khối, tay trái giữ Shift, tay phải dùng chuột nháy vào ô cuối khối<br>// Quệt từ góc của khối đến góc đối diện (chéo).                                                                                                    |
| Chọn vài khối                   | Dùng chuột quệt (bôi đen) một khối cần chọn > Giữ ctrl > Chọn tiếp các khối khác.                                                                                                    |
| Chọn đoạn ô                     | Quệt (bôi đen) vài ô đầu đoạn, tay trái giữ Shift, tay phải dùng chuột nháy vào ô cuối đoạn<br>// Quệt từ đầu đến cuối đoạn.                                                                                                    |
| Chọn nhiều cột<br>liên tục      | Đưa chuột lên hàng tiêu đề cột > Quệt từ trái sang phải đến hết các cột cần chọn<br>// Nhấp tiêu đề cột đầu > Giữ Shift > Nhấp tiêu đề cột cuối.                                                                                                    |

Chọn nhiều hàng<br/>liên tụcĐưa chuột ra cột tiêu đề hàng > Quệt từ trên xuống dưới đến hết các hàng cần chon<br/>// Nhấp tiêu đề hàng đầu > Giữ Shift > Nhấp tiêu đề cột cuối.Chọn nhiều cộtĐưa chuột lên hàng tiêu đề cột > Quệt từ trái sang phải đến hết các cột cần chọn

không liên tục > Giữ Ctrl > Chọn tiếp...

| Chọn nhiều hàng | Đưa chuột ra cột tiêu đề hàn > Quệt từ trên xuống đến hết các hàng cần chọn |
|-----------------|-----------------------------------------------------------------------------|
| không liên tục  | > Giữ Ctrl > Chọn tiếp                                                      |

# Chọn toàn SheetNháy chuột vào văn bản > Gõ Ctrl+A // Nháy vào giao của hàng tiêu đề cột và cột tiêu đề hàng.Copy [vài] cộtChọn các cột > Nhấp phải, chọn Copy > Tìm tiêu đề cột nơi cần chèn >

 Nhấp phải, chọn Insert Copied Cells.
 Copy [vài] hàng
 Chọn các hàng > Nhấp phải, chọn Copy > Tìm tiêu đề hàng nơi cần chèn > Nhấp phải, chọn Insert Copied Cells.

#### Chuyển [vài] cột Chọn các cột > Nhấp phải, chọn Cut > Tìm tiêu đề cột nơi cần chèn vào > > Nhấp phải, chọn Insert Cut Cells.

Chuyển [vài] hàng Chọn các hàng > Nhấp phải, chọn Cut > Tìm tiêu đề hàng nơi cần chèn vào > > Nhấp phải, chọn Insert Cut Cells.

Chèn một cột mới Tìm tiêu đề cột nơi cần chèn > Nhấp phải, chọn Insert.

Chèn một hàng mới Tìm tiêu đề hàng nơi cần chèn > Nhấp phải, chọn Insert.

| Chèn n cột mới                      | Chọn n cột trắng > Nhấp phải, chọn Copy > Tìm tiêu đề cột nơi cần chèn ><br>> Nhấp phải, chọn Insert Copied Cells.                                                                                                    |
|-------------------------------------|----------------------------------------------------------------------------------------------------|
| Chèn n hàng mới                     | Chọn n hàng > Nhấp phải, chọn Copy > Tìm tiêu đề hàng nơi cần chèn ><br>> Nhấp phải, chọn Insert Copied Cells.                                                                                                    |
| Khử loần voằn                       | Gõ phim Esc.                                                                                                    |
| Hủy chọn                            | Nháy vào một ô bất kỳ khác ở ngoài vùng đã chọn.                                                                                                    |
| Đánh thông đoạn                     | Thẻ Home, nhóm Alignment > Nút Merge & Center.                                                                                                    |
| Bỏ đánh thông                       | Thẻ Home, nhóm Alignment > Nút Merge & Center.                                                                                                    |
| Chỉnh kiểu                          | Cách 1: Chọn thẻ Home, nhóm Font > Chọn nút tam giác chỉ xuống                                                                                                    |
| đường viền                          | ở cạnh khung cửa sổ > Chọn mẫu thích hợp.                                                                                                    |
|                                     | Cách 2: Nhập phải, chọn Format Cells > Chọn mẫu khung/đường thích hợp (Xem Preview bên phải, có thể gắp mẫu đường thả vào hình mẫu ở Preview, hay tháo gỡ đường nào đó ở Preview bằng cách nháy vào nó) > OK.                                                                                                    |
| Chỉnh mầu nền và<br>mầu đường       | Nhấp phải, chọn Format Cells > Chọn mầu nèn (Fill) và công thức (Patterns) thích hợp (Xem Preview bên phải) > OK.                                                                                                    |
| Căn chỉnh văn bản<br>trong ô        | Nhấp phải, chọn Cell Aligment > Chọn mẫu (trái, giữa, phải, cân đối theo chiều ngang/dọc).<br>Chú ý làm như định dạng kí tự/đoạn trong Word.                                                                                                    |
| Xóa bỏ [vài] cột                    | Nhấp phải, chọn Delete // Gõ phím Delete.                                                                                                    |
| Xóa bỏ [vài] hàng                   | Nhấp phải, chọn Delete // Gõ phím Delete.                                                                                                    |
| Che giấu [vài] cột                  | Nhấp phải, chọn Hide.                                                                                                    |
| Xem công thức                       | Nháy đúp vào ô // Nháy đơn vào ô và nhìn kết quả trên hộp công thức.                                                                                                    |
| Che giấu [vài] hàng                 | Nhấp phải, chọn Hide.                                                                                                    |
| Bỏ che giấu                         | Chọn vùng có chứa cột/hàng bị ẩn . Nhấp phải, chọn Unhide.                                                                                                    |
| Sửa độ rộng cột                     | Kéo thả đường biên! // Nhấp phải tiêu đề cột > Chọn Columm Width > Đặt số vào > OK                                                                                                    |
| Sửa độ cao hàng                     | Kéo thả đường biên! // Nhấp phải tiêu để hàng > Chọn Row Height > Đặt số vào > OK                                                                                                    |
| Săp xêp dữ liệu                     | Chọn thẻ Data, nhóm Sort & Filter > Nháy nút Sort > Chọn Columm, Values, Smallest to Largest hay Largest to Smallest > OK. Các giá trị ở các cột khác cũng thay đổi theo.                                                                                                    |
| Tô mầu nền/chữ<br>ở cột, hàng, khối | Chọn thẻ Home, nhóm Font > Nháy mũi tên tam giác đổ xuống ở nút mầu nền/chữ > Chọn mầu nền/chữ mình muốn.                                                                                                    |
| Tìm kiếm<br>[và Thay thế]           | Chọn thẻ Home, nhóm Editing > Find > Gõ từ khóa (nên Copy ở văn bản và Paste vào)<br>> Lập điều kiện tìm ở More, cách tìm ở Reading hightlight, vùng tìm ở Find in > Next.<br>Nếu cần thay thế thì nháy Replace gõ từ mẫu vào > Sau đó có thể tìm dần/thay dần/tìm<br>thay thế tất cả!                                                                                                    |
| Lọc dữ liệu theo                    | Chọn tất cả các cột > Thẻ Data, nhóm Sort & Filter > Nút Filter > Bỏ dấu kiểm ở Select                                                                                                    |
| giá trị cần hiện                    | All > Đánh dấu kiểm ở các giá trị cần hiện > OK.                                                                                                    |
|                                     | Khi đó chỉ các bản ghi theo yêu câu sẽ hiện ra.                                                                                                    |
| Thôi không lọc                      | Chọn tất cả các cột > Thế Data, nhóm Sort & Filter > Nút Filter (đang bị tố mâu).                                                                                                    |
| Truy cập dữ liệu                    | Nhay dup vao o de dua con tro van ban vao de nhap, sua, dinh dang.                                                                                                    |
| sai kiểu dữ liêu                    | Dựa vào dặc ciem kieu dư liệu khi vừa nhập (chừa dịnh dặng).<br>Nấu là dữ liệu số thìnó tự động căn là phải                                                                                                    |
| sai kieu du iiçu                    | Trái lai nó tự đông căn lễ trái                                                                                                    |
| Tự điền dữ liệu                     | <ul> <li>* Nháy ô chứa dữ liệu số độc lập, kéo thả góc phải dưới sang trái/phải thì ô mới sẽ được tự điền:<br/>Nếu là số nguyên/thực thì số tự điền sẽ giống số ô trước,</li> </ul>                                                                                                    |
|                                     | <ul> <li>Trái lại, nó sẽ được tăng lên một đơn vị (kể cả các dạng dữ liệu số khác nhau).</li> <li>* Quệt 2 ô chứa dữ liệu số độc lập, liền cột/hàng, kéo thả góc phải dưới sang trái/phải thì ô bên cạnh sẽ được tự điền một số mới theo quy tắc cấp số cộng.</li> <li>* Nháy ô chứa dữ liệu là kết quả tính toán theo một công thức (Formulas), kéo thả góc phải dưới sang trái/phải thì ô mới sẽ được tính toán theo cùng công thức như ô mẫu.</li> <li>* Chọn khối ô &gt; Nhập biểu thức trên thanh công thức, gõ Ctrl+Enter thì máy tự động lấp đầy khối!</li> </ul> |
| Copy nội dung ô                     | Cách 1. Nháy đúp vào $\hat{o} > Quệt lấy dữ liệu > Nhấp phải, chọn Copy (để dán đi đâu đó).Cách 2. Nháy đơn vào \hat{o} > \overline{D}ưa chuột lên hộp công thức > Quệt lấy dữ liệu >$                                                                                                    |
| Copy công thức<br>không có dấu =    | Cách 1. Nháy đúp vào $\hat{o} > Quệt lấy công thức trừ dấu = > Nhấp phải, chọn Copy (để dán đi đâu đó)Cách 2. Nháy đơn vào \hat{o} > Dưa chuột lên hộp công thức > Quệt lấy công thức trừ dấu = >$                                                                                                    |

| Định dạng text                                               | Chọn thẻ Home, nhóm Font > Từ đây có thể chọn Font, Cỡ, Mầu chữ, Mầu nền, Béo/Gầy, Gạch chân/Bỏ gạch chân // Nhấp phải, chọn Format Cells > Thẻ Font > > OK.<br>Bold (béo), Italic (nghiêng), Underlin (gach chân), Effect (hiệu ứng); StrikeThrough, Shadow,                                                                                                    |  |
|--------------------------------------------------------------|----------------------------------------------------------------------------------------------------|--|
| Căn lề văn bản<br>Định dạng ô số                             | Chọn thẻ Home, nhóm Alignment > Từ đây có thể chọn vị trí văn bản trong ô. □ Nhấp phải, chọn Format Cells > Thẻ Number // Thẻ Home, nhóm Number > Nháy nút mũi tên đen trở xuống > Ta thấy có 12 dạng số: * General (thông thường). * Number (số): số thực (thập phân), số nguyên, * Currency (tiền tệ): Đô la, Bảng Anh, Yên Nhật, * Accounting (kế toán) * Date (ngày tháng): Nhiều dạng thể hiện theo nhiều nước khác nhau * Time (thời gian): Nhiều dạng thể hiện theo nhiều nước khác nhau * Fraction (phân số). * Scientific (khoa học). * Text (văn bản): Dạng kí tự và xâu kí tự. * Special (ngoại lệ). * Custom (tùy biến).                                                                                                    |  |
|                                                              | > Ta chọn dạng thích hợp rôi định dạng thêm cho phù hợp. VD: Ngày tháng theo kiểu Việt Nam DD/MM/YYYY, người ta hay dùng theo France (Belgium). Thiết hế thự Cantral Banga tế cá các tiêu chuẩn của tiêu chuẩn các tiêu chuẩn các tiêu chuẩn các tiêu chuẩn các tiêu chuẩn các tiêu chuẩn các tiêu chuẩn các tiêu chuẩn các tiêu chuẩn các tiêu chuẩn các tiêu chuẩn các tiêu chuẩn các tiêu chuẩn các tiêu chuẩn các tiêu chuẩn các tiêu chuẩn các tiêu chuẩn các tiêu chuẩn các tiêu các tiêu chuẩn các tiêu các tiêu chuẩn các tiêu các tiêu các tiê |  |
| Nhập số bắt đầu U                                            | Go dau nhay ' và việt số. V D: '09040/063/ // Định dặng là text trước khi gó số.<br>Gã dấu bằng $= \langle biểu thức \rangle$ Nhứ họa kỹ cách dùng các Hòm trước khi dùng, kẻo can gial                                                                                                    |  |
| Tính tổng trực tiấn                                          | Chon doan $\hat{a}$ cần tính tổng $>$ Lấy them một $\hat{a}$ nữa $>$ Nháy vào nýt sigma trận thanh công cụ                                                                                                    |  |
| Sao chép dữ liệu □<br>Cắt (Cut) dữ liệu □<br>Dán bình thường | Nhấp phải, chọn Copy // Nhấp nút Copy trên thanh Công cụ ở thể Home // Ctrl+C.<br>Nhấp phải, chọn Cut // Nhấp nút Copy trên thanh Công cụ ở thể Home // Ctrl+X.<br>Nhấp phải nơi cần dán vào, chọn Paste.                                                                                                    |  |
| Dán đặc biệt                                                 | Nhấp phải nơi cần dán vào, chọn Paste Special (nếu muốn lấy toàn bộ thông tin All của ô mẫu)<br>// chọn Paste (nếu muốn lấy một trường của thông tin: Formulas (Công thức), Values (Giá trị),<br>Formats (Định dạng),                                                                                                    |  |
| Kẻ khung các ô                                               | Nhấp phải, chọn Format Cells > Borders > OK.                                                                                                    |  |
| Tô mâu nên các ô<br>Chuyển mã<br>TCVN3/Unicode,              | Nhâp phải, chọn Format Cells > Fill > OK.<br>Chọn phần văn bản > Copy > Crtl+Shift+F6 > Chọn mã nguồn và mã đích > Đánh dấu kiểm<br>ở Chuyển mã Clipboard > Chuyển mã > OK > Đóng > Paste > Đổi Font ở mã mới.                                                                                                    |  |
| Sao định dạng<br>ô, cột, hàng                                | Quệt ô, cột hoặc hàng mẫu > Chọn thẻ Home > Nháy đơn Chổi > Quệt khối cần định dạng.                                                                                                    |  |
| Sao định dạng<br>nhiều lần                                   | Quệt ô, cột hoặc hàng mẫu > Chọn thẻ Home > Nháy đúp Chổi > Quệt lần lượt các khối<br>(ở nhiều nơi) cần định dạng theo mẫu > Nháy vào nút Chổi để trả Chổi.                                                                                                    |  |
| Kể khung khối                                                | Chọn thẻ Home, nhóm Font > Nháy mũi tên tam giác đổ xuống > Chọn mẫu // More Borders > > Chọn mẫu khung, mầu, đơn, kép, chấm chấm, > OK<br>// Nhấp phải, chọn Format Cells > Borders > OK.                                                                                                    |  |
| Sao định dạng<br>Sao định dạng<br>nhiều lần                  | Quệt khối mẫu > Chọn thẻ Home > Chổi định dạng > Quệt khối khác cần định dạng. □<br>Quệt khối mẫu > Chọn thẻ Home > Nháy đúp Chổi định dạng > Quệt lần lượt các khối<br>(ở nhiều nơi) cần định dạng theo mẫu > Nháy vào nút Chổi để trả Chổi.                                                                                                    |  |
| Thiết lập In<br>văn bản                                      | Vào menu File > Print > Đặt các chế độ tùy ý: In tất cả các trang (All Pages), In trang hiện thời (Current Page),, > OK.<br>Chỉ in trang lẻ (Print: Only Odd Pages); Chỉ in trang chẵn (Print: Only Even Pages), OK.<br>Khi làm việc với máy in sẽ học hỏi thêm!                                                                                                    |  |
| Xem trước khi in                                             | Vào menu File > Print > Print Preview > > Close Print Preview.                                                                                                    |  |
| 4 Thao tác với thẻ Sheet                                     |                                                                                                    |  |
| Đổi tên sheet<br>Xóa một sheet                               | Nhấp phải, chọn Rename > Gõ tên gợi nhớ đúng quy cách.<br>Nhấp phải, chọn Delete.                                                                                                    |  |

Chèn thêm sheetNhấp phải, chọn Insert > OK.Di chuyển sheetKéo thả sheet đến vị trí mới.Hiện phần khuấtKéo thả thanh trượt ở thanh thẻ sheet.Mở sheet bên tráiNhấp nút Tam giác quay đỉnh sang trái không có vạch.Mở sheet bên phảiNhấp nút Tam giác quay đỉnh sang phải không có vạch.Mở sheet trái nhấtNhấp nút Tam giác quay đỉnh sang trái vạch dọc.Mở sheet phải nhấtNhấp nút Tam giác quay đỉnh sang phải vạch dọc.Mở sheet phải nhấtNhấp nút Tam giác quay đỉnh sang phải vạch dọc.Nháp nút Tam giác quay đỉnh sang phải vạch dọc.Nháp nút Tam giác quay đỉnh sang phải vạch dọc.Nháy phải vào giao của hàng tiêu đề cột với cột tiêu đề hàng, chọn Copy > Mở sheet (đích)> Nháy phải vào giao của hàng tiêu đề cột với cột tiêu đề hàng, chọn Paste/Paste special<br/>(nếu chỉ muốn copy một tính năng: Formulas, Farmat hay Values...)

# 5.- Chèn minh họa vào Sheet, gần như Word, có thêm chèn Biểu đồ

| Xử lý đôi tượng                | Như trong Word: Nhập phải đối tượng đã chèn > Chọn Format $\dots$ > Chọn việc > $\dots$ [ok].                                                                                        |
|--------------------------------|----------------------------------------------------------------------------------------------------|
| Xóa đối tượng                  | Nháy đối tượng $>$ Gõ phím Delete.                                                                                                    |
| Chèn ảnh từ File               | Chọn thẻ Insert, nhóm Illustrations (Minh họa) > Picture > Tìm ảnh cần chèn trong máy > Insert.                                                                                      |
| Chèn ảnh nghệ<br>thuật         | Để chèn một hình ảnh nghệ thuật (Clip Art) vào tài liệu: Chọn thẻ Insert, nhóm Illustrations (Minh họa) > Clip Art > Nháy vào Go ở mục Search > Tìm ảnh cần chèn trong máy > Insert. |
| Vẽ hình hình học               | Chọn thẻ Insert, nhóm Illustrations (Minh họa) > Shapes > Nháy vào mẫu ><br>> Quệt chuột chéo ở gần nơi cần chèn ta thu được hình cần vẽ > Biên tập như hình/ảnh.                    |
| Cố kết nhiều hình              | Chon một hình, giữ Ctrl chon các hình khác > Nhấp phải, chon Grouping > Group.                                                                                                    |
| Gỡ bỏ cố kết hình              | Chọn hình cần gỡ cố kết > Nhấp phải, chọn Grouping > Ungroup.                                                                                                    |
| Tô mầu nền hình                | Chọn hình > Nhấp phải, chọn Format Shape > Chọn mục, mẫu tương ứng > OK. $\Box$                                                                                                    |
| Chèn đường link                | Chọn văn bản > Nhấp phải, chọn Hyperlink > Nhập địa chỉ website/file > OK.                                                                                                    |
|                                | Từ đó, khi giữ Ctrl và nháy vào văn bản thì Website/File đó sẽ được mở.                                                                                                    |
| Chèn Text Box<br>(hôn văn bản) | Chọn thẻ Insert, nhóm Text > Text Box > Chọn mẫu > Nhập nội dung văn bản.<br>Xử lý hôp văn bản như hình/ảnh!                                                                         |
| (hộp văn bản)<br>Chòn Word Art | Chon the Insert nhem Text > Word Art > Chon mean Nhein nei dung along wei Font Size > OK                                                                                             |
| (chữ nghệ thuật)               | Xi' lý chữ nghệ thuật như với hình/ảnh!                                                                                                    |
| Chèn biểu đồ                   | 1/- Chọn vùng dữ liệu để vẽ biểu đồ > 2/- Chọn dạng, mẫu biểu đồ > 3/- Dàn cảnh tiêu đề và ghi                                                                                       |
| (quy tắc chung)                | chú > 4/- Xác định nơi để biểu đồ (cùng Sheet hay tách riêng) > 5/- Chỉnh sửa các thành phần.                                                                                        |
| Chọn vùng dữ liệu              | 1/- Đó là vùng chứa nhãn cột (tên chuỗi), nhãn hàng (tên hạng mục).                                                                                                    |
| Chọn loại biểu đồ              | 2/- Chọn thẻ Insert, nhóm Chart > Chon dạng và mẫu thích hợp (trực giác thấy ngay).                                                                                                  |
| Dàn cảnh biểu đồ               | 3/- Nháy vào Biểu đồ > Chọn thẻ Design, nhóm Chart Layouts > Chọn mẫu thích nhất.                                                                                                    |
| Chọn nơi để b.đồ               | 4/- Nháy vào Biểu đồ > Chọn thẻ Design, nhóm Location > Move Chart > Chọn $\dots$ > OK.                                                                                              |
| Sửa thành phần                 | 5a/- Nháy vào thành phần cụ thể của biểu đồ > Sửa lại nội dung // Định dạng văn bản.                                                                                                 |
| Thay đổi thiết kế              | 5b/- Nháy vào Biểu đồ > Chọn thẻ Design, nhóm Chart Layouts > Chọn mẫu khác thích hơn.                                                                                               |
| Thay đổi kiểu                  | 5c/- Nháy vào Biểu đồ > Chọn thẻ Design, nhóm Type > Chọn Change Chart Type > Mẫu khác.                                                                                              |
| Sửa tiêu đề                    | 5d/- Nháy vào tiêu đề cũ của Biểu đồ > Bôi đen, gõ nội dung mới.                                                                                                    |
| Sửa chú thích                  | 5e/- Nháy vào Biểu đồ > Chọn thẻ Layout, nhóm Labels > Legenda > Chọn mẫu mới.                                                                                                    |
| Sửa văn bản                    | 5f/- Nháy vào thành phần có văn bản > Chọn thẻ Home, nhóm Font > Định dạng như văn bản.                                                                                              |
| Khung viền                     | 5g/- Nháy vào Biểu đồ > Chọn thẻ Format, nhóm Shape Styles > Chọn kiểu khung.                                                                                                    |
| Mầu sắc nền                    | 5h/- Nháy vào Biểu đồ > Chọn thẻ Format, nhóm Shape Styles, Shape Fill > Chọn mầu nền.                                                                                               |
| Mầu sắc khung                  | 5i/- Nháy vào Biểu đồ > Chọn thẻ Format, nhóm Shape Styles, Shape Outline > Chọn mầu khung.                                                                                          |
| Mầu sắc chữ                    | 5j/- Nháy vào Biểu đồ > Chọn thẻ Format, nhóm WordArt Styles, Text Fill > Chọn mầu chữ.                                                                                              |
| Mầu sắc viền chữ               | 5k/- Nháy vào Biểu đồ > Chọn thẻ Format, nhóm WordArt Styles, Text Outline > Chọn viền chữ.                                                                                          |
| Sao chép biểu đồ               | 51/- Như Copy/Paste hình/ảnh.                                                                                                    |
| Di chuyển biểu đồ              | 5m/- Như Cut/Paste hình/ảnh // Kéo thả biểu đồ.                                                                                                    |

## 9.- Tóm tắt các hàm cơ bản rất thông dụng

Chú ý của việcDấu , (phẩy) trong ngoặc của các mẫu có thể không phù hợp với Việt Nam, khi đó thay<br/>thành ; (chấm phẩy).

#### Hàm kiểu văn bản

| Left        | LEFT(text,num_chars) = number_chars kí tự bên trái text.                                            |
|-------------|----------------------------------------------------------------------------------------------------|
| Right       | RIGHT(text,num_chars) = number_chars kí tự bên phải text.                                           |
| Mid         | MID(text,start_num,num_chars) = number_chars kí tự bên phải vị trí start_num của text.              |
| Len         | LEN(text) = độ dài xâu kí tự của text.                                                              |
| Lower       | LOWER(text) = đổi text thành chữ in thường.                                                         |
| Trim        | TRIM(text) = cắt bỏ các kí tự trống trước và sau text.                                              |
| Proper      | PROPER(text) = đổi các kí tự đầu các từ thành chữ hóa và các chữ khác thanh chữ thường.             |
| Upper       | UPPER(text) = $d\hat{o}i$ text thanh chữ in hoa.                                                    |
| Value       | VALUE(text) đổi chuỗi chứa số (text) thành giá trị số. Text phải được đặt trong dấu ngoặc kép (""). |
| Concatenate | CONCATENATE(text1,text2,) = nối các text lại với nhau.                                              |

# Hàm kiểu số

| Abs   | ABS(number) = trị tuyệt đối của number.                                                              |
|-------|----------------------------------------------------------------------------------------------------|
| Int   | INT(number) = phần nguyên của number, làm tròn xuống số nguyên gần nhất.                             |
| Mod   | MOD(number, divisor) = soo du khi chia number cho divisor.                                           |
| Sqrt  | SQRT(number) = căn bậc hai của number.                                                               |
| Round | ROUND(number,num_digits) = làm tròn number lấy num_digits chữ số lẻ.                                 |
| Cos   | COS(number) = cos của góc number góc ở dạng radians.                                                 |
| Exp   | EXP(number)                                                                                          |
| Power | POWER(number,power)                                                                                  |
| Rand  | RAND() = cho số ngẫu nhiên trong khoảng [0,1).                                                       |
| Sin   | $SIN(number) = sin của góc number góc ở dạng radians. \square$                                       |
| Fact  | FACT(number) = giai thừa của số number. □                                                            |
| Ln    | LN(number) = logarit co số e của số number.                                                          |
| Log10 | LOG10(number) = logarit cơ số 10 của số number.                                                      |
| Tan   | TAN(number) = tan của góc number góc ở dạng radians.                                                 |
| Pi    | PI() = 3.141592653589790                                                                             |
| Gcd   | GCD(number1,number2,) = USCLN.                                                                       |
| Lcd   | LCM(number1,number2,) = BSCNN.                                                                       |
| Fact  | FACT(number) = giai thừa của số number.                                                              |
| Trunc | TRUNC(number,num_digits) = cắt bớt phần thập phân của số, không làm tròn.                            |
| Sign  | $SIGN(number) = d\hat{a}u \ của số number: 1 nếu number > 0, 0 nếu number = 0 và -1 nếu number < 0.$ |

## Hàm thống kê

| Sum        | SUM(number1,number2,) = tổng của các đối số.                                                                           |
|------------|----------------------------------------------------------------------------------------------------|
| SumSQ      | SUMSQ(number1,number2,) = tổng bình phương các số.                                                                     |
| SumIf      | SUMIF(range, criteria,sum_range) = tổng của sum_range ở vùng chọn thảo mãn điều kiện criteria.                         |
| Product    | PRODUCT(number1,number2,) = tích của các đối số.                                                                       |
| Index      | INDEX(array,rownum,colnum) = giá trị của ô trong khối array, giao củacột colnum và hàng rownum.                        |
| Min        | MIN(number1,number2,) = min của các đối số.                                                                            |
| Max        | MAX(number1,number2,) = max của các đối số.                                                                            |
| MinA       | MINA(value1,value2,) = giá trị nhỏ nhất của các giá trị kể cả kiểu số, chữ, logic.                                     |
| MaxA       | MAXA(value1,value2,) = giá trị lớn nhất của các giá trị kể cả kiểu số, chữ, logic.                                     |
| Average    | AVERAGE(number1,number2,) = trung bình cộng các đối số.                                                                |
| AverageA   | AVERAGEA(number1,number2,) = trung bình cộng của các đối số và chấp nhận cả giá trị logic<br>TRUE, FALSE trong dãy số. |
| Rank       | RANK( number, ref, [order]) = vị thứ của number ở vùng ref theo thứ tự order 0 là giảm dần.                            |
| Count      | COUNT(value1,value2,) = số lượng các giá trị là số trong danh sách biến. □                                             |
| CountIf    | COUNTIF(range, criteria) = số lượng các giá trị trong miền range với điều kiện criteria.                               |
| CountBlank | COUNTBLANK(range) - số lượng các ô trống trong khối range.                                                             |
| CountA     | COUNTA(value1,value2,) = số lượng giá trị khác trống (kể cả công thức) trong danh sách biến.                           |

#### Hàm thời gian

| Today               | TODAY() = ngày tháng năm hiện thời.                                                                                                    |  |
|---------------------|----------------------------------------------------------------------------------------------------|--|
| Year                | YEAR(serial_number) = năm trong ngày tháng năm.                                                                                                    |  |
| Hour                | HOUR(serial_number) = giờ của giờ phút giây.                                                                                                    |  |
| Minute              | MINUTE(serial_number) = phút của giờ phút giây.                                                                                                    |  |
| Second              | SECOND(serial_number) = giây của giờ phút giây.                                                                                                    |  |
| Now                 | NOW() = giờ phút giây hiện tại.                                                                                                    |  |
| Mounth              | MOUNTH(serial_number) = tháng trong ngày tháng năm.                                                                                                    |  |
| Date                | DATE(year,month,day) = xâu kí tự ngày tháng năm đầy đủ.                                                                                                    |  |
| Time                | TIME(hour,minute,second) = xâu kí tự giờ phút giây đầy đủ.                                                                                                    |  |
| Day                 | DAY(serial_number) = ngày trong ngày tháng năm.                                                                                                    |  |
| Hàm tìm kiếm        | <u>Vi_du_VLookUp_HlookUp.Exl (Excel file)</u>                                                                                                    |  |
| Vlookup             | VLOOKUP(lookup_value,table_array,col_index_num,range_lookup) = dò tìm giá trị dọc<br>lookup_value trong bảng table_array (với địa chỉ tuyệt đối), lấy giá trị ở cột col_index_num,<br>theo khóa tìm range_lookup là 1 hoặc 0 tương ứng với việc cột đầu của bảng có được<br>sắp xếp hay không.                                                                                                    |  |
| Ví d                | Nêu range_lookup=0, cột đâu tiên trong table_array không cân săp xêp theo thứ tự nào cả.<br>Đây là trường hợp này được sử dụng phổ biến nhất, nhưng nếu Vlookup không tìm thấy<br>lookup_value thì nó cho giá trị lỗi #N/A (no available).                                                                                                    |  |
| vî dụ:<br>Hlookup   | <u>VI_du_VLookUp.pdf</u><br>HLOOKUP(lookup_value,table_array,row_index_num,ran ge_lookup) = dò tìm giá trị ngang<br>lookup_value trong bảng table_array (với địa chỉ tuyệt đối), lấy giá trị ở cột row_index_num,<br>theo khóa tìm range_lookup là 1 hoặc 0 tương ứng với việc cột đầu của bảng có được<br>sắp xếp hay không                                                                                    |  |
|                     | Nếu range_lookup=0, hàng đầu tiên trong table_array không cần sắp xếp theo thứ tự nào cả.<br>Đây là trường hợp này được sử dụng phổ biến nhất, nhưng nếu Hlookup không tìm thấy<br>lookup_value thì nó cho giá trị lỗi #N/A (no available).                                                                                                    |  |
| Ví dụ:              | <u>Vi du HLookUp.pdf</u>                                                                                                    |  |
| Hàm logic           |                                                                                                    |  |
| And                 | AND(logical_1,logical_2,) = hội các điều kiện logical_1,, logical_n.                                                                                                    |  |
| Or                  | OR(logical_1,logical_2,) = tuyển các điều kiện logical_1,, logical_n.                                                                                                    |  |
| Not                 | NOT(logical) = phủ định điều kiện logical.                                                                                                    |  |
| If                  | IF(logicaltest,truevalue,falsevalue) = nếu thỏa mãn logicaltest thì cho truevalue trái lại falsevalue.                                                                                                    |  |
| 10 Thủ thuật khác!  |                                                                                                    |  |
| Tách gộp Họ/Tên     | <u>Cài đặt Add-ins Sort-TCVN3. Tải về xem kỹ hướng dẫn và thực hành.</u>                                                                                                    |  |
| Sắp xếp TCVN3       | <u>Cài đặt Add-ins Sort-TCVN3. Tải về xem kỹ hướng dẫn và thực hành.</u>                                                                                                    |  |
| Tìm thủ thuật       | Vào Google > Tìm "Thủ thuật Excel", > Mở các kết quả học tập thêm,<br>vì đây chỉ là những điều cơ bản. Có gì không hiểu, không hỏi ai được thì cứ hỏi Google!                                                                                                    |  |
| <u>Trộn văn bản</u> | Khi soạn một văn bản để gửi cho nhiều người, ta soạn văn bản chung làm mẫu và một<br>file danh sách các trường. Tính năng Trộn văn bản sẽ tự động ghép các giá trị từ danh<br>sách vào văn bản. VD: Văn bản chung là một giấy mời, họ tên để trống, địa chỉ để trống.<br>Danh sách có n người. Máy sẽ tự động tạo ra n giấy mời. Mỗi giấy mời sẽ có tên vào địa chỉ<br>cụ thể lấy từ danh sách ra và chuyển vào |  |
| Tham khảo thêm      | <u>Sinh viên tự học (videos, bài tâp và thi thử) tai: http://khoia0.com/Students.html</u>                                                                                                    |  |

lightsmok@gmail.com